## Instalación en Windows Millennium:

Conecte el Adaptador al PC y a la línea según lo indicado en el apartado anterior, compruebe que su conexión es equivalente al siguiente ejemplo:

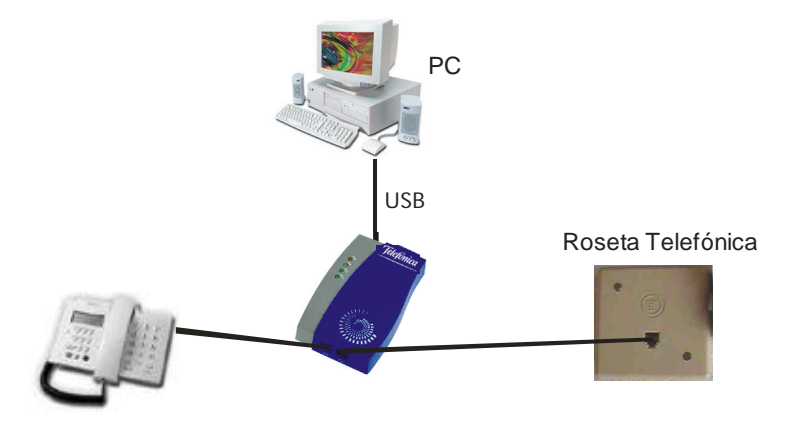

Cuando el sistema detecte la conexión del Adaptador informará que se ha encontrado un hardware nuevo y arrancará el "Asistente para agregar nuevo hardware":

| Se ha encontrado hardu | ware nuevo                                                                                                    |
|------------------------|----------------------------------------------------------------------------------------------------|
| USB HomeLAN            | Adaptor                                                                                                    |
| Windows encontró nuevo | hardware y está buscando el software asociado.                                                                                                    |
| Asistente para agregar | nuevo hardware                                                                                                    |
|                        | <ul> <li>Windows encontró el siguiente hardware nuevo:</li> <li>USB HomeLAN Adaptor</li> <li>Windows puede buscar e instalar automáticamente el software que necesita el hardware. Si el hardware incluía un medio de instalación, insértelo y haga clic en Siguiente.</li> <li>¿Qué desea hacer?</li> <li>Buscar automáticamente el controlador (recomendado)</li> <li>Especificar la ubicación del controlador (avanzado)</li> </ul> |
|                        | < <u>A</u> trás <u>Siguiente</u> > Cancelar                                                                                                    |

Seleccione la opción "Especificar la ubicación del controlador (avanzado)" y haga clic en "Siguiente" y el sistema le ofrecerá las siguientes opciones:

| Asistente para agregar n | nuevo hardware                                                                                                    |
|--------------------------|----------------------------------------------------------------------------------------------------|
|                          | <ul> <li>Windows buscará controladores actualizados en su base de datos de controladores y en cualquiera de las siguientes ubicaciones. Haga clic en Siguiente para iniciar la búsqueda.</li> <li>Buscar el mejor controlador. (Se Recomienda).</li> <li>Unidades extraíbles (Disco, CD-ROM)</li> <li>Especificar una ubicación:</li> <li>D:WinME</li> <li>Examinar</li> </ul> |
|                          | < <u>A</u> trás <u>Sig</u> uiente > Cancelar                                                                                                    |

Si aún no lo ha hecho, introduzca el CD de instalación (que habrá encontrado dentro de la caja de su Adaptador USB HomePNA) en la unidad correspondiente.

Seleccione la opción "Especificar una ubicación" y teclee la identificación de unidad que se corresponda con su lector de CD-ROM (Por ejemplo D:) y la ruta donde se encuentra el controlador: **D:\WINME**, también puede usar el botón "Examinar" para seleccionar la ruta anterior.

Haga clic en "Siguiente".

Windows buscará un controlador en la unidad especificada y mostrará una pantalla de confirmación:

| Asistente para agrega | r nuevo hardware                                                                                                    |
|-----------------------|----------------------------------------------------------------------------------------------------|
|                       | Búsqueda del archivo de controlador para el dispositivo:                                                                                                    |
|                       | DM9601 USB para Windows ME                                                                                                    |
|                       | Windows ya está preparado para instalar el mejor<br>controlador para este dispositivo. Haga clic en Atrás para<br>seleccionar un controlador diferente o en Siguiente para<br>continuar.<br>Ubicación del controlador:<br>D:\WINME\DM9USBME.INF |
|                       | < <u>A</u> trás <u>Siguiente &gt;</u> Cancelar                                                                                                    |

Haga clic en "Siguiente" para confirmar.

En este momento, Windows copiará los controladores necesarios y mostrará una pantalla de resumen como ésta:

| Asistente para agregar nuevo hardware |                                                                       |  |
|---------------------------------------|-----------------------------------------------------------------------|--|
|                                       | DM9601 USB para Windows ME                                            |  |
|                                       | Windows ha terminado de instalar el nuevo dispositivo de<br>hardware. |  |
|                                       |                                                                       |  |
| <u> </u>                              |                                                                       |  |
|                                       | z Atrán <b>Einsliger</b> Conceler                                     |  |
|                                       |                                                                       |  |

Haga clic en "Finalizar" para terminar la instalación. Só lo queda reiniciar el PC para que los cambios tengan efecto. El sistema le propondrá que reinicie con el siguiente diálogo:

| Cambio o | le configuración del sistema 🔀                                                                              |
|----------|----------------------------------------------------------------------------------------------------|
| ?        | Para terminar de instalar el nuevo hardware, debe reiniciar el equipo.<br>¿Desea reiniciar el equipo ahora? |
|          | <u>Sí</u> <u>N</u> o                                                                                        |

Haga clic en "Sí" y reinicie su PC. Ha terminado la instalación de controladores del dispositivo. La siguiente sección muestra las posibles configuraciones del protocolo de comunicaciones TCP/IP.

## Configuración del Adaptador para ser utilizado en red bajo Windows Millennium:

A todos los efectos su Adaptador se comportará como un dispositivo Ethernet convencional. Su configuración se hará exactamente igual que cualquier otro dispositivo de este tipo.

Seleccione

```
"Inicio" -> "Configuración" -> "Panel de Control" -> "Red"
```

Aparecerá la siguiente pantalla de configuración:

| Red                                                                                                    | <u>? ×</u> |
|----------------------------------------------------------------------------------------------------|------------|
| Configuración Identificación Control de acceso                                                               |            |
| Estés instalados las similarios como constan do cod                                                          |            |
| Estan instalados los siguientes componentes de red:                                                          | - 1        |
| <ul> <li>Uiente para redes Microsoft</li> <li>Adaptador de Access telefévice a redes</li> </ul>              |            |
| B DM9601 USB para Windows ME                                                                                 |            |
| TCP/IP -> Adaptador de Acceso telefónico a redes                                                             |            |
| TCP/IP -> DM9601 USB para Windows ME                                                                         |            |
|                                                                                                    | _          |
|                                                                                                    |            |
| Agregar <u>U</u> uitar <u>P</u> ropiedades                                                                   |            |
| I <u>n</u> icio de sesión principal:                                                                         |            |
| Cliente para redes Microsoft                                                                                 | -          |
| Compartir archi <u>v</u> os e impresoras                                                                     |            |
| Descripción<br>El protocolo TCP/IP se utiliza para conectarse a Internet y a<br>redes de área extensa (WAN). |            |
|                                                                                                    |            |
| Aceptar Cano                                                                                                 | elar       |

Seleccione el "TCP/IP -> DM9601 USB para Windows ME" y haga clic en "Propiedades", se mostrará la pantalla de configuración de protocolo:

| Propiedades de TCP/IP                                                                                                    | ? ×  |  |  |
|----------------------------------------------------------------------------------------------------|------|--|--|
| Enlaces Avanzado NetBIOS Configuración D<br>Puerta de enlace Configuración WINS Dirección                                                                                                    | NS   |  |  |
| Una dirección IP puede asignarse automáticamente a este<br>equipo. Si su red no asigna direcciones IP automáticamente,<br>solicite una dirección al administrador de red y escríbala en el<br>espacio que aparece a continuación. |      |  |  |
| Obtener una dirección IP automáticamente                                                                                                    |      |  |  |
| O Especificar una dirección IP:                                                                                                    |      |  |  |
| Dirección IP:                                                                                                    |      |  |  |
| Máscara de subred:                                                                                                    |      |  |  |
| ✓ Detectar la conexión a la red                                                                                                    |      |  |  |
| Aceptar                                                                                                    | elar |  |  |

En esta pantalla podrá configurar adecuadamente los parámetros de funcionamiento del protocolo. Si dispone de un servidor DHCP en su instalación, como un Módem Router ADSL, deje esta configuración tal y como aparece en la figura anterior. De este modo se obtendrán todos los parámetros de forma automática. Si no dispone de servidor DHCP o no está seguro de su disponibilidad, consulte el anexo A para configurar su Módem Router apropiadamente.

Si quiere establecer una red basada en protocolo TCP/IP usando direcciones especificadas por el usuario deberá seguir las reglas de configuración de protocolo previstas a tal efecto. Consulte la información de ayuda de Windows para más información sobre direcciones IP y máscaras de subred.

Si hace cambios en esta configuración el sistema le pedirá que reinicie con el siguiente diálogo:

| Cambio o | de configuración del sistema 🔀                                                                              |
|----------|----------------------------------------------------------------------------------------------------|
| ?        | Debe reiniciar el equipo para que la nueva configuración tenga efecto.<br>¿Desea reiniciar el equipo ahora? |
|          | <u><u>Sí</u><u>N</u>o</u>                                                                                   |

## Desinstalación del dispositivo en Windows Millennium:

Si quiere desinstalar definitivamente el dispositivo de su equipo, proceda del siguiente modo:

Con el dispositivo conectado al puerto USB del equipo, seleccione "Inicio" -> "Configuración" -> "Panel de Control" -> "Sistema" -> "Administrador de dispositivos".

En Adaptadores de red, seleccione "DM9601 USB para Windows ME" y haga clic en el botó n "Quitar".

| Propiedades de Sistema ?X                                                                                                    |
|----------------------------------------------------------------------------------------------------|
| General Administrador de dispositivos Perfiles de hardware Rendimiento                                                                                                    |
| ⊙ Ver dispositivos por tipo<br>○ Ver dispositivos por conexión                                                                                                    |
| <ul> <li>PC</li> <li>Adaptadores de pantalla</li> <li>Adaptadores de red</li> <li>Adaptador de Acceso telefónico a redes</li> <li>Adaptador PCI Fast Ethernet Realtek basado en RTL8135</li> <li>DM9501 USB para Windows ME</li> <li>Puerto de infrarrojos rápido IrDA</li> <li>CD-ROM</li> <li>Controladores de bus serie universal</li> <li>Controladores de disco duro</li> <li>Controladores de disquete</li> <li>Dispositivos de infrarrojos</li> <li>Dispositivos de interfaz humana</li> <li>Dispositivos de sistema</li> <li>Dispositivos de sonido, vídeo y juegos</li> </ul> |
|                                                                                                    |
| Aceptar Cancelar                                                                                                    |

Windows ME solicitará confirmació n para esta desinstalació n. Si pulsa en "Aceptar" el dispositivo se desinstalará.

| Confirma | r la eliminación del dispositivo                        | × |
|----------|---------------------------------------------------------|---|
|          | DM9601 USB para Windows ME                              |   |
| Adverten | ncia: se dispone a quitar este dispositivo del sistema. |   |
|          |                                                         |   |
|          |                                                         |   |
|          | ( Aceptar Cancelar                                      |   |

Tras pulsar en "Aceptar" Windows Millenium le pedirá que reinicie el PC para que los cambios tengan efecto con la siguiente pantalla de diálogo:

| Cambio o | de configuración del sistema                                                               | × |
|----------|--------------------------------------------------------------------------------------------|---|
| ?        | Para terminar de quitar el hardware, debe reiniciar su PC<br>¿Desea reiniciar su PC ahora? |   |
|          | <u><u>Sí</u><u>N</u>o</u>                                                                  |   |

Seleccione "SI" y el PC se reiniciará finalizando así el proceso de desinstalación.

**Nota Informativa:** La desinstalació n del dispositivo no es absoluta. Windows Millenium guardará un registro del dispositivo para poder reinstalarlo si fuese necesario sin necesidad de volver a pedir el CD-ROM de controladores. Esto implica que el proceso de instalació n anteriormente descrito es válido para una primera instalació n. Instalaciones sucesivas variarán en cuanto a la informació n que el sistema le pedirá, ya que en dichas instalaciones el sistema no pedirá la localizació n de los controladores.